## Einrichten des Vertretungszugriffs auf funktionsbasierte E-Mail-Adressen:

## Version: Groupwise 2018

- 1.) Die funktionsbasierten E-Mail Adressen werden durch das HRZ angelegt.
- 2.) Die zugriffsberechtigten Mitarbeiterinnen bzw. Mitarbeiter müssen dem HRZ mitgeteilt werden und werden durch das HRZ eingetragen
- 3.) Einrichtung beim Nutzer

- o Im Groupwise Client:
  - Oben links auf Online klicken:

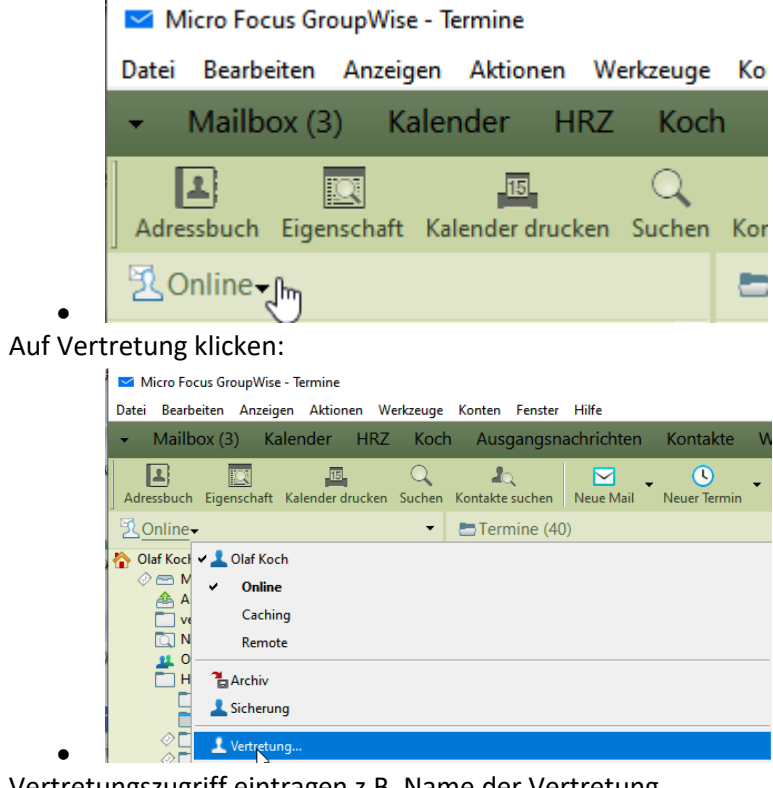

Vertretungszugriff eintragen z.B. Name der Vertretung

| Name:                    |                    |     | OK       |
|--------------------------|--------------------|-----|----------|
| /etretungsliste:         |                    |     | Abbrech  |
| Benutzername             | Adresse            | ^   | Entferne |
| Z7-R110                  | Z7-R110@hszg.de    |     |          |
| Z7-R111                  | Z7-R111@hszg.de    |     |          |
| Hochschule Zittau/Görlit | zeiterfassung@hszg | .dı |          |
| Hochschule Zittau/Görlit | zeiterfassung@hszg | .d  |          |
|                          |                    | -   |          |

- Auf OK Klicken
- Der Vertretungszugriff ist eingerichtet und kann genutzt werden
- Sie können ab sofort zwischen den Mailboxen umschalten.

o Im Webmail (<u>https://gwweb.hszg.de/de</u>) :

| • | Rechts oben auf Proxy klicl                    | ken:      |   |                         | K       |
|---|------------------------------------------------|-----------|---|-------------------------|---------|
|   | GW MALINOX KALENDER KONTAKTE                   | Q. Satura | × |                         | 8-15- @ |
|   | COSTILLER  COM Machine  COSTILLER  COM Machine |           |   | KEIN KLINENT AUSKEWÄNCT | -       |

• Vertretungszugriff auswählen:

|   |                      | ø |
|---|----------------------|---|
|   | PROXY-ANMELDUNG      | × |
| r | Benutzer hinzufügen: |   |
|   | PROXY-LISTE          |   |

- Es wird ein neues Fenster mit dem Vertretungszugriff geöffnet.
  Hinweis: Popups müssen für diese Seite erlaubt sein.
- Fertig